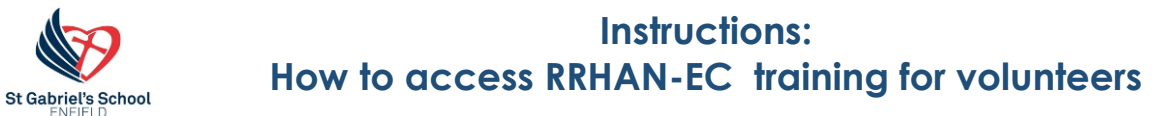

### 1. Go to https://www.plink.sa.edu.au

2. Click on the Create account box for Non Department for Education staff

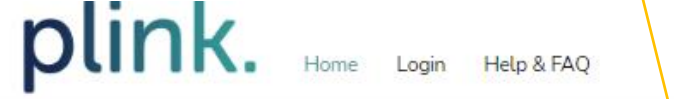

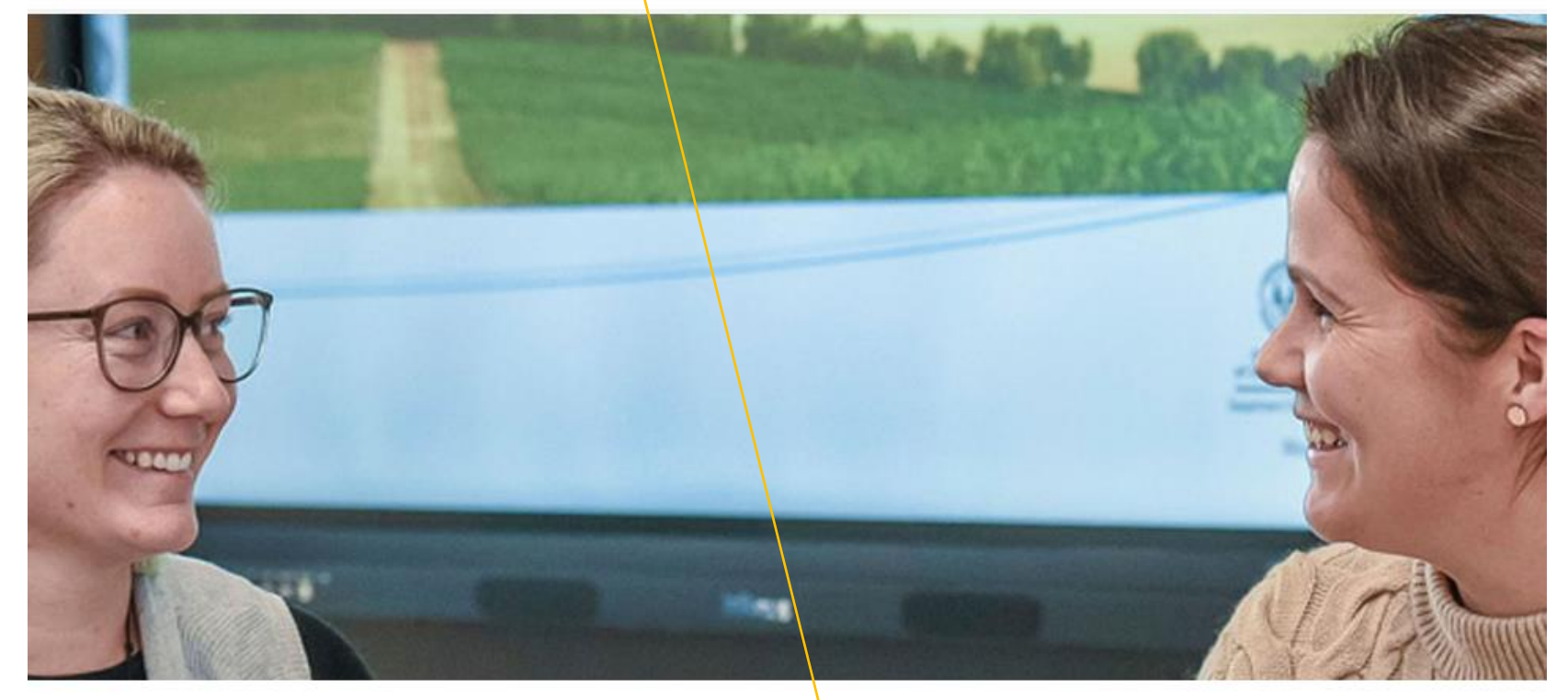

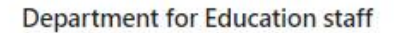

Department for Education staff members (and contractors) can select the button below to login using your EdPass details, whether you are a first time user or existing user. Department for Education staff receive full access to the plink catalogue. Login now to see all of the training opportunities available.

Department for Education staff - click here

### Non Department for Education staff

Volunteers, staff from non Government (CESA & AISSA) schools, governing council members, and many other user groups can sign up to plink to access 'Responding to Risks of Harm, Abuse and Neglect - Education and Care (RRHAN-EC)' and other online courses. Signing up is free and easy, all you need is your own email address.

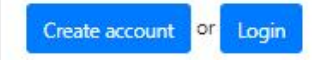

3. Fill in the details then click I accept the <u>Terms of Use</u> and follow the prompts to login.

| plink. | Home | Login | Help & FAQ |  |
|--------|------|-------|------------|--|
|--------|------|-------|------------|--|

## Create a plink account (for non-Department for Education staff)

This is where people who are not employed by the Department for Education or Department for Child Protection (DCP) sign up to access online induction and training, including 'Responding to Abuse and Neglect – Education and Care (RAN-EC)'.

| What account type should I select? |                                      |
|------------------------------------|--------------------------------------|
| Select account type *              | Click on <b>V</b> and pick 7 - Other |
| 7 - Other                          | <b>v</b>                             |
| Contact email address *            |                                      |
|                                    |                                      |
| Choose your password *             |                                      |

### Please repeat your password \*

### First name \*

#### Last name \*

Home phone

I accept the <u>Terms of Use</u>

4. Once you have logged in this page should appear, select the Volunteers RRHAN-EC Fundamentals course.

| plink.                                                                         | Home  My Sessions Help & FAQ                                                                                                    |
|--------------------------------------------------------------------------------|----------------------------------------------------------------------------------------------------|
| Welcome to plink                                                               |                                                                                                    |
| e-tearning<br>out                                                              | 28 Jun 2021 12:00<br>ow to use plink<br>wanks for signing up to plink. Your available courses are displayed directly on the portal. To register for a course just select the tile and then select<br>e 'Register' button. You can also reprint any certificates by scrolling to the bottom of the screen or by accessing your My Sessions'' area in the |
| Other RRHAN-EC cours                                                           | es                                                                                                    |
| If you do not meet the criteria to course for you.                             | complete the online update, you can find the correct RRHAN course below. Please read the course descriptions to ensure you are selecting the correct                                                                                                    |
| RHAN-EC                                                                        | Teachers Registration Board renewal: RRHAN-EC fundamentals course only (other)                                                                                                    |
| m, Abuse and Neglect<br>ducation and Care                                      | Always available                                                                                                    |
| RHAN-EC                                                                        | Bus drivers: RRHAN-EC Fundamentals course only (other)                                                                                                    |
| m, Abuse and Neglect<br>ducation and Care                                      | Always available                                                                                                    |
| RHAN-EC                                                                        | Masterclass and fundamentals for NEW staff or staff with expired certificate: RRHAN-EC (other)                                                                                                    |
| ponding to Risks of<br>m An use with Neglect<br>Jucation and Care<br>2 Ratings | Always available           Set paced                                                                                                    |
| RHAN-EC                                                                        | Volunteers: RRHAN-EC Fundamentals                                                                                                    |
| ponding to Risks of<br>methods and Neglect<br>lucation and Care<br>2 Ratings   | Always available                                                                                                    |

5. When this page opens – click Register

not defined

| plink. Home My Sessions Help & FAQ                                                                                                    | \$                                                            |
|----------------------------------------------------------------------------------------------------|---------------------------------------------------------------|
| ← Dashboard                                                                                                    |                                                               |
| Volunteers: RRHAN-EC Fundamentals<br>Set paced                                                                                           | RRHAN-EC<br>Responding to Risks of<br>Harm, Abuse and Neglect |
| Description                                                                                                    | - Education and Care                                          |
| This is the 2 hour online fundamentals course only.                                                                                      | Register                                                      |
| Do not register for this course if you also need the masterclass.                                                                        |                                                               |
| Go back to the previous screen and select the course called Masterclass and fundamentals for NEW staff or staff with expired certificate | Number of hours to complete 2                                 |

6. Fill in the details then click on the Register button and you are ready to start.

1

| plink. Home - My Sessions Help & FAQ                                                                                                    | ( <b>b</b> )                                                                          |
|----------------------------------------------------------------------------------------------------|---------------------------------------------------------------------------------------|
| Dashboard > Course                                                                                                    |                                                                                       |
| Volunteers: RRHAN-EC Fundamentals                                                                                                    | RRHAN-EC<br>Responding to Risks of<br>Harm, Abuse and Neglect<br>- Education and Care |
| Description                                                                                                    |                                                                                       |
| Registration form                                                                                                    |                                                                                       |
| To continue to support our volunteers, we'd like to know more about you. Can you please fill out the details below. If you are                                                                                                    |                                                                                       |
| volunteering at a schooled ucation site can you please select the site in the "Site name" field. If you are volunteering at another<br>organisation or cannot see your site in the site list, please enter this in the "Organisation" field. |                                                                                       |
| Site name                                                                                                    |                                                                                       |

Ŧ

| School or organisation              |                  |   |
|-------------------------------------|------------------|---|
|                                     |                  |   |
| Age demographic                     |                  |   |
| not defined                         |                  | Ŧ |
| Main language other than English    | n spoken at home |   |
| Unknown                             |                  | Ŧ |
| Are you a parent/carer of a child a | at the school?   |   |
| not defined                         |                  | Ŧ |
|                                     |                  |   |
| Cancel Registe                      | er               |   |

# Once you complete the training you will be issued with a certificate.

Please bring your RRHAN certificate to the front office to show that you have done the course. You can use this certificate when applying as a volunteer in any other school in South Australia.